# 웹페이지 <mark>교수자</mark> 매뉴얼

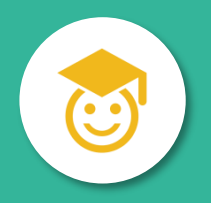

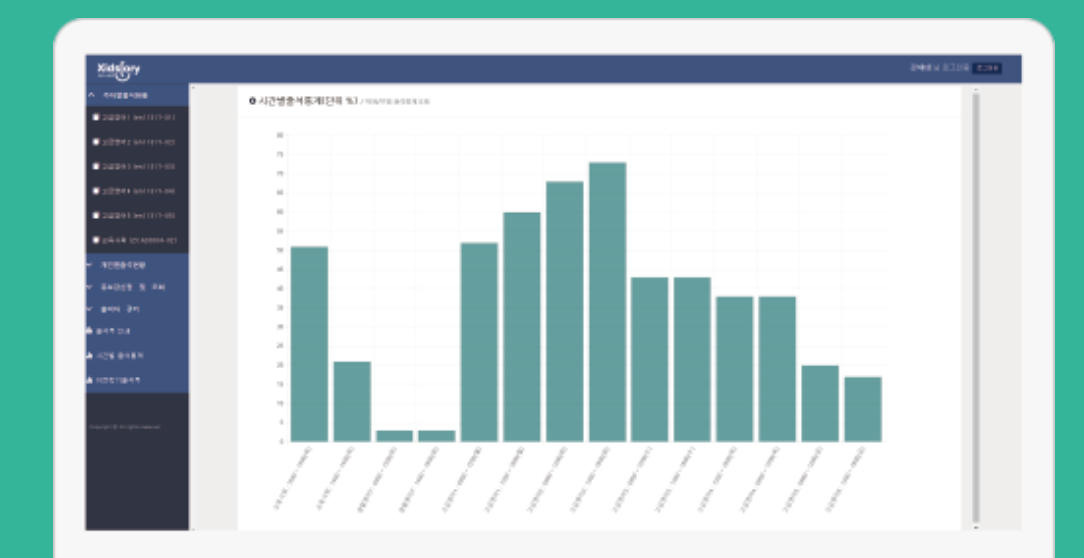

교수자 페이지 https://eatt.dongyang.ac.kr/dongyang/online/index.html <u>바로 가기</u>

### 로그인

● 교수자 웹 페이지는 동양미래대학교 포털을 통하여 로그인 합니다.

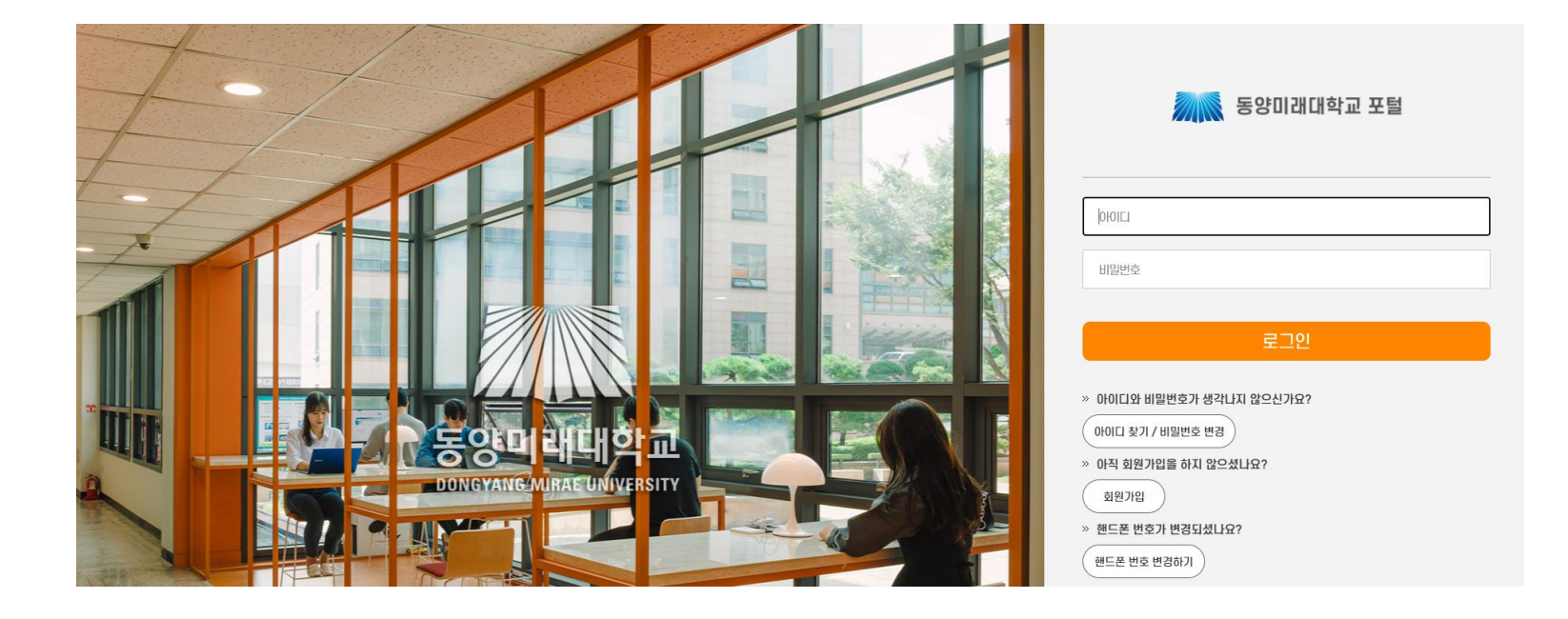

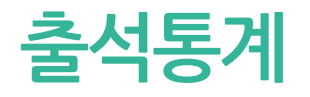

● 로그인에 성공하면 출석통계가 보여집니다.
● 모든 과목을 각 시간별로 출석 통계를 보여줍니다. (단위 %)

#### ● 시간별출석통계(단위 %) / 학과/부별 출석통계조회

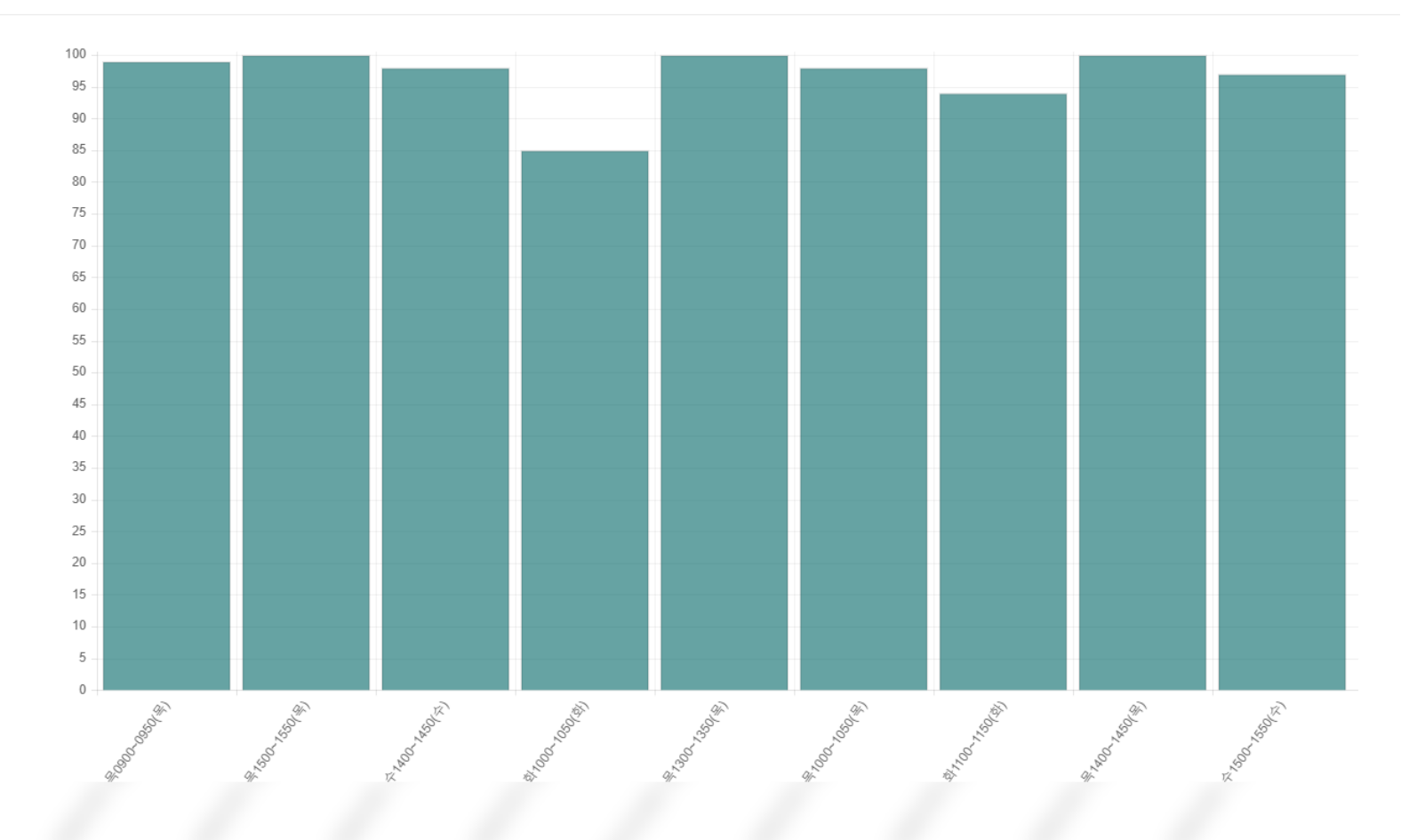

### 주차별 출석현황

'주차별 출석현황'에서 과목을 선택하면 시간별, 주차별로 출결 정정이 가능합니다.
수정이 가능한 시간은 출결처리 버튼이 보여지고 수정이 불가능한 시간의 경우 출결정보
버튼 이 보여집니다.

● 출석부 엑셀 저장 버튼을 선택하면 출석부를 엑셀 형태로 다운로드 받을 수 있습니다.

① 출결확정 버튼을 선택하면 해당 수업의 출결을 확정 지을 수 있으며 확정된 수업은 수정 이 불가능하게 됩니다. 출결확정취소 버튼을 누르면 출결확정 취소가 가능합니다.

● 출석부수정 버튼은 출석부형식으로 수정이 가능한 화면을 띄웁니다.

| O /주 | 차별출석현황 |
|------|--------|
|------|--------|

| 강좌번호 | 분반 | 학과    | 학년  |
|------|----|-------|-----|
| 시수   | 인원 | 요일/시간 | 강의실 |

|    |     |             |             |    |    |    |    | 출석부엑셀저 | 장출석부        | 수정 출결확정          |
|----|-----|-------------|-------------|----|----|----|----|--------|-------------|------------------|
| 주차 | 수업일 | 수업시간        | 보강일 및 시간    | 출석 | 지각 | 조퇴 | 결석 | 미출결    | Ā           | 리                |
| 1  |     | 19:15~20:00 |             | 6  | 0  | 0  | 2  | 0      | 출결처리        | 이 관구나지           |
|    |     | 19:15~20:00 |             | 7  | 0  | 0  | 1  | 0      | 출결처리        | 걸걸셔다             |
| 2  |     | 19:15~20:00 |             | 7  | 0  | 0  | 1  | 0      | 출결처리        | 이 과구나기           |
|    |     | 19:15~20:00 |             | 7  | 0  | 0  | 1  | 0      | 출결처리        | 철철세대             |
| 3  |     | 19:15~20:00 | 19:15~20:00 | 7  | 0  | 0  | 1  | 0      | 출결처리        | 이과원리             |
|    |     | 19:15~20:00 | 19:15~20:00 | 7  | 0  | 0  | 0  | 1      | 출결처리        | - 2 2 시 <b>니</b> |
| 4  |     | 19:15~20:00 |             | 6  | 0  | 0  | 2  | 0      | 출결처리        | 이과원기             |
|    |     | 19:15~20:00 |             | 6  | 1  | 0  | 0  | 1      | 출결처리        | 22/14            |
| 5  |     | 19:15~20:00 | 19:15~20:00 | 7  | 0  | 0  | 0  | 1      | 출결처리        | 이과원리             |
|    |     | 19:15~20:00 |             | 7  | 0  | 0  | 0  | 1      | 출결처리        | 근근지대             |
| 0  |     | 10/15 00/00 |             | 4  | 0  | 0  | 4  | 0      | At 21 41 41 |                  |

### 주차별 출석현황

01. 출결처리

● **출결처리** 버튼을 선택하면 시간별 수강 정정이 가능한 새 창이 뜹니다.

 ● 한 명씩 수정하거나 왼쪽 항목의 체크박스를 체크하여 선택된 학생 여러 명을 동시에 출 석 또는 결석으로 '선택변경'할 수 있습니다.

● 초기화 버튼을 누르면 해당 시간의 모든 출결이 미출결로 변경됩니다.

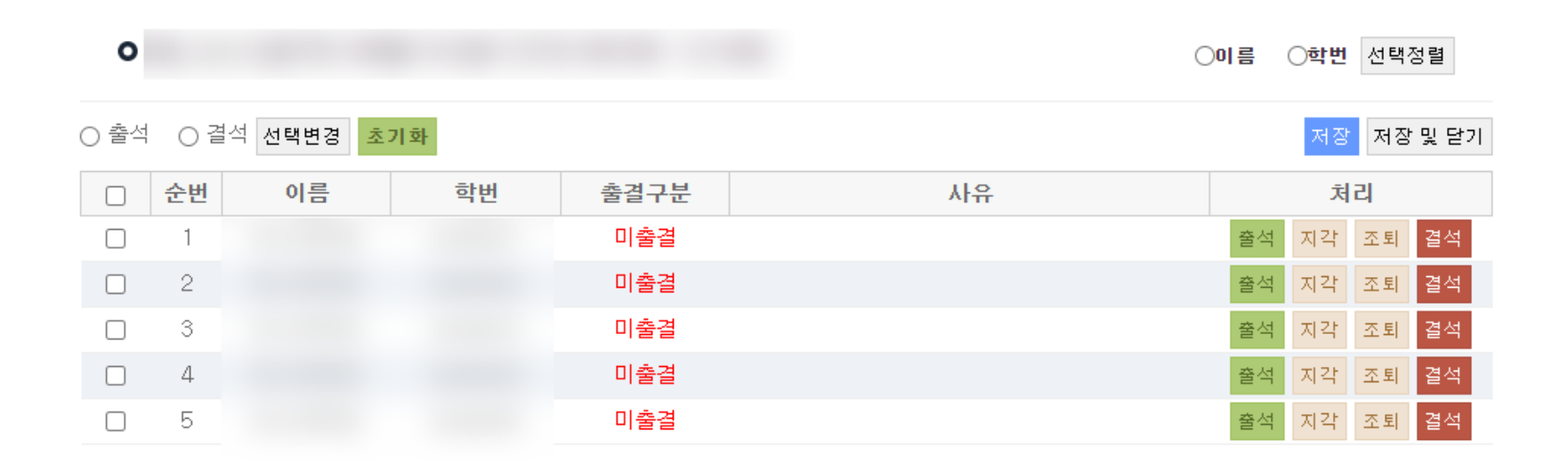

● '주차별 출석현황'의 출결정보 버튼을 선택하면 해당 시간의 수강 정보 확인이 가능한 새 창이 뜹니다.

02. 출결정보

주차별

출석현황

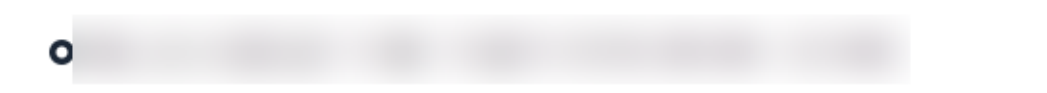

○이름 ○학번 선택정렬

닫기

| 순번 | 이름 | 학번 | 출결구분 | 사유 |
|----|----|----|------|----|
| 1  |    |    | 미출결  |    |
| 2  |    |    | 미출결  |    |
| 3  |    |    | 미출결  |    |
| 4  |    |    | 미출결  |    |
| 5  |    |    | 미출결  |    |
|    |    |    |      |    |

 ● '주차별 출석현황'의 일괄처리 버튼을 선택하면 주차별 수강 정정이 가능한 새 창이 뜹니다.
● 한 명씩 각 시간별로 수정하거나 왼쪽 항목의 체크박스를 체크하여 선택된 학생 및 여러 시 간을 동시에 출석 또는 결석으로 '선택변경'할 수 있습니다.

03. 일괄처리

주차별

출석현황

| o    |     |                    |    |    |     |      |                          |    | 이름 |    | 학번 | 선택정렬    |    |
|------|-----|--------------------|----|----|-----|------|--------------------------|----|----|----|----|---------|----|
| ○ 출석 | 0 결 | <sup>년석</sup> 선택변경 |    |    |     |      |                          |    |    |    | 저장 | 저장 및 닫기 | 71 |
|      | 순번  | 이름                 | 학과 | 학번 | 수업일 | 수업시간 | 출결구분 <mark>사</mark><br>유 |    | 처  | 리  |    | 비고      |    |
|      | 1   |                    |    |    |     |      | 미출결                      | 출석 | 지각 | 조퇴 | 결석 |         |    |
|      |     |                    |    |    |     |      | 미출결                      | 출석 | 지각 | 조퇴 | 결석 |         |    |
|      | 2   |                    |    |    |     |      | 미출결                      | 출석 | 지각 | 조퇴 | 결석 |         |    |
|      |     |                    |    |    |     |      | 미출결                      | 출석 | 지각 | 조퇴 | 결석 |         |    |
|      | 3   |                    |    |    |     |      | 미출결                      | 출석 | 지각 | 조퇴 | 결석 |         |    |
|      |     |                    |    |    |     |      | 미출결                      | 출석 | 지각 | 조퇴 | 결석 |         |    |

| 주차별  |
|------|
| 출석현황 |

04. 출석부수정

 ● '주차별 출석현황'의 출석부수정 버튼을 선택하면 출석부 형식의 출결 수정이 가능한 새 창이 뜹니다.

 ● 한 학생의 시간별로 각각 수정하거나 학생별 전체 시간 또는 시간별, 주차별로 한번에 출결 수정이 가능합니다.

#### 학년도 학기 출석부

| 이름      | ○학번 선택정렬           |             |           |     |     |                          |             |      |    |     |    |    |     |     |    |   |    |   |    |     |    |     |    |   |     |     |     |   |             |     |     |     |     |     |             |     |
|---------|--------------------|-------------|-----------|-----|-----|--------------------------|-------------|------|----|-----|----|----|-----|-----|----|---|----|---|----|-----|----|-----|----|---|-----|-----|-----|---|-------------|-----|-----|-----|-----|-----|-------------|-----|
| ¢       | 학수번호               |             |           |     | 과목당 | 경                        |             |      |    |     |    | 담당 | 당교수 |     |    |   |    |   | ł  | 강의실 |    |     |    |   | 수업  | 시간  |     |   |             |     |     |     |     |     |             |     |
| '0' : 출 | 석, 'X' : 지각, '⊗' : | 조퇴, '/' : 김 | 결석, '-' : | 미출결 |     |                          |             |      |    |     |    |    |     |     |    |   |    |   |    |     |    |     |    |   |     |     |     |   |             |     |     |     |     |     |             |     |
|         |                    |             |           |     |     |                          | 주           | 1주 🔻 | 27 | ₹ ▼ | 3주 | •  | 4주  | 5 ▼ | 5주 | • | 6주 | • | 7주 | •   | 8주 | 5 ▼ | 9주 | • | 107 | 5 ▼ | 11주 | • | <b>12</b> 주 | 5 ▼ | 13주 | ≤ ▼ | 14주 | ē ▼ | <b>15</b> 주 | ē ▼ |
| 순번      | 학과                 | 학번          | 학년        | 성명  | 수정  | 종 종<br>출 길<br>석 색<br>수 수 | 월<br>일<br>시 |      |    |     |    |    |     |     |    |   |    |   |    |     |    |     |    |   |     |     |     |   |             |     |     |     |     |     |             |     |
|         |                    |             |           |     |     | 1.1.                     |             | • •  | •  | •   | •  | •  | •   | •   | •  | • | •  | • | •  | •   | •  | •   | •  | • |     |     |     |   |             |     |     |     |     |     |             |     |
| 1       |                    |             |           |     | •   | 2 0                      | ) -         | -    | -  | -   | -  | -  | 0   | 0   | -  | - | -  | - | -  | -   | -  | -   | -  | - | -   | -   | -   | - | -           | -   | -   | -   | -   | -   | -           | -   |
| 2       | -                  |             |           |     | •   | 0 2                      |             | -    | -  | -   | -  | -  | 1   | 1   | -  | - | -  | - | -  | -   | -  | -   | -  | - | -   | -   | -   | - | -           | -   | -   | -   | -   | -   | -           | -   |
| 3       | -                  |             |           |     | •   | 0 2                      | -           | -    | -  | -   | -  | -  | 1   | 1   | -  | - | -  | - | -  | -   | -  | -   | -  | - | -   | -   | -   | - | -           | -   | -   | -   | -   | -   | -           | -   |
| 4       | -                  |             |           |     | •   | 0 2                      |             | -    | -  | -   | -  | -  | 1   | 1   | -  | - | -  | - | -  | -   | -  | -   | -  | - | -   | -   | -   | - | -           | -   | -   | -   | -   | -   | -           | -   |
| 5       | -                  |             |           |     | •   | 0 2                      |             | -    | -  | -   | -  | -  | 1   | 1   | -  | - | -  | - | -  | -   | -  | -   | -  | - | -   | -   | -   | - | -           | -   | -   | -   | -   | -   | -           | -   |

## 개인별 출석현황

● '개인별 출석현황' 에서 과목을 선택하면 학생별 출결정보를 확인할 수 있습니다.

● 출결처리 버튼은 해당 학생의 전체 출결정보를 확인 및 수정할 수 있는 화면을 띄워줍니다.

● 출결확정 버튼을 선택하면 해당 수업의 출결을 확정 지을 수 있으며 확정된 수업은 수정이

불가능하게 됩니다. 출결확정취소 버튼을 누르면 출결확정 취소가 가능합니다.

① 출결현황 버튼은 해당 과목의 전체 출결현황을 출석부형식으로 보여주는 화면을 띄워줍니다.

○이름 ○학번 선택정렬

| 강조       | 와번호 |    | 분반 | 학과    |       |    |    |    |    |     | 학년   |          |
|----------|-----|----|----|-------|-------|----|----|----|----|-----|------|----------|
| بر<br>بر | 니수  |    | 인원 | 요일/시간 |       |    |    |    |    |     | 강의실  |          |
|          |     |    |    |       |       |    |    |    |    |     | 출    | 결현황 출결확정 |
| 순번       |     | 이름 | 학번 | 학과/학부 | 앱설치여부 | 출석 | 지각 | 조퇴 | 결석 | 미출결 | 처리   | 비고       |
| 1        |     |    |    |       | 설치    | 2  | 0  | 0  | 0  | 28  | 출결처리 |          |
| 2        |     |    |    |       | 설치    | 0  | 0  | 0  | 2  | 28  | 출결처리 |          |
| 3        |     |    |    |       | 미설치   | 0  | 0  | 0  | 2  | 28  | 출결처리 |          |
| 4        |     |    |    |       | 미설치   | 0  | 0  | 0  | 2  | 28  | 출결처리 |          |
| 5        |     |    |    |       | 미설치   | 0  | 0  | 0  | 2  | 28  | 출결처리 |          |

| 개이변  | € '개인별 출석현황'의 출결처리 버튼을 클릭하면 해당 학생의 전체 출결정보를 확인 및   |
|------|----------------------------------------------------|
|      | 수정할 수 있는 화면을 띄워줍니다.                                |
| 술식현왕 | € 각 시간별, 각 날짜별로 수정하거나 왼쪽 항목의 체크박스를 체크하여 여러 시간 및 여러 |
|      | 날짜를 출석 또는 결석으로 '선택변경' 버튼으로 출결수정을 한번에 할 수 있습니다.     |

01. 일괄처리

| 0     |       |                    |      |      |    |    |    |    |       |
|-------|-------|--------------------|------|------|----|----|----|----|-------|
| () 출신 | 석 ) 결 | <sup>불석</sup> 선택변경 |      |      |    |    | 저장 | 저장 | '및 닫기 |
|       | 주차    | 수업일                | 수업시간 | 출결구분 | 사유 |    | 처  | 리  |       |
|       | 1     |                    |      | 미출결  |    | 출석 | 지각 | 조퇴 | 결석    |
|       |       |                    |      | 미출결  |    | 출석 | 지각 | 조퇴 | 결석    |
|       | 2     |                    |      | 미출결  |    | 출석 | 지각 | 조퇴 | 결석    |
|       |       |                    |      | 미출결  |    | 출석 | 지각 | 조퇴 | 결석    |
|       | 3     |                    |      | 미출결  |    | 출석 | 지각 | 조퇴 | 결석    |
|       |       |                    |      | 미출결  |    | 출석 | 지각 | 조퇴 | 결석    |

● '개인별 출석현황'의 출결현황 버튼을 클릭하면 해당 학생의 전체 출결정보를 확인할 수 있는 화면을 띄워줍니다.

#### 02. 출결현황

개인별

출석현황

#### 학년도 학기 출석부

| 이     | 름 이학    | 번 선택정렬         |             |          |      |       |   |   |   |   |   |   |    |    |   |   |   |   |   |    |   |   |   |   |    |    |   |    |   |    |    |    |   |    |   |    |    |
|-------|---------|----------------|-------------|----------|------|-------|---|---|---|---|---|---|----|----|---|---|---|---|---|----|---|---|---|---|----|----|---|----|---|----|----|----|---|----|---|----|----|
|       | 학수번     | 호              |             |          |      | 과목명   |   |   |   |   |   |   | 담당 | 교수 |   |   |   |   |   | 강의 | 실 |   |   |   | 수업 | 시간 |   |    |   |    |    |    |   |    |   |    |    |
| 'O' : | 출석, 'X' | : 지각, '⊗' : 조토 | 티, '/' : 결석 | , 노 : 미종 | 출결   |       |   |   |   |   |   |   |    |    |   |   |   | _ |   |    |   |   |   | _ |    |    |   | _  |   |    |    | _  |   |    |   |    |    |
|       |         |                |             |          |      | 총 총   | 주 | 1 | 주 | 2 | 주 | 3 | 주  | 4  | 주 | 5 | 주 | 6 | 주 | 7  | 주 | 8 | 주 | 9 | 주  | 10 | 주 | 11 | 주 | 12 | ·주 | 13 | 주 | 14 | 주 | 15 | j주 |
|       | хщ      | 하고             | 치비          | 승니크      | ып   | 출 결   | 월 |   |   |   |   |   |    |    |   |   |   |   |   |    |   |   |   |   |    |    |   |    |   |    |    |    |   |    |   |    |    |
| T     | 드인      | 익꼬             | 익인          | 익인       | 19.9 | 석 석   | 일 |   |   |   |   |   |    |    |   |   |   |   |   |    |   |   |   |   |    |    |   |    |   |    |    |    |   |    |   |    |    |
|       |         |                |             |          |      | 수   수 | 시 |   |   |   |   |   |    |    |   |   |   |   |   |    |   |   |   |   |    |    |   |    |   |    |    |    |   |    |   |    |    |
|       | 1       |                |             |          |      | 2 0   |   | - | - | - | - | - | -  | 0  | 0 | - | - | - | - | -  | - | - | - | - | -  | -  | - | -  | - | -  | -  | -  | - | -  | - | -  | -  |
|       | 2       |                |             |          |      | 0 2   |   | - | - | - | - | - | -  | 1  | 1 | - | - | - | - | -  | - | - | - | - | -  | -  | - | -  | - | -  | -  | -  | - | -  | - | -  | -  |
|       | 3       |                |             |          |      | 0 2   |   | - | - | - | - | - | -  | 1  | 1 | - | - | - | - | -  | - | - | - | - | -  | -  | - | -  | - | -  | -  | -  | - | -  | - | -  | -  |
|       | 4       |                |             |          |      | 0 2   |   | - | - | - | - | - | -  | 1  | 1 | - | - | - | - | -  | - | - | - | - | -  | -  | - | -  | - | -  | -  | -  | - | -  | - | -  | -  |
|       | 5       |                |             |          |      | 0 2   |   | - | - | - | - | - | -  | 1  | 1 | - | - | - | - | -  | - | - | - | - | -  | -  | - | -  | - | -  | -  | -  | - | -  | - | -  | -  |

| 출석 | 달 | 자 |  |
|----|---|---|--|
| 관리 |   |   |  |

● '출석미달자관리' 에서 과목을 선택하면 결석 수가 25% 이상인 출석미달자인 학생 목록
을 볼 수 있습니다.

● **알림보내기** 버튼을 선택하면 해당 목록의 학생들에게 핸드폰 알림을 보낼 수 있습니다.

01. 출석미달자조회

| 0              |       | /출석미달   | 자 (결식 | 역수 25% 이상 <b>)</b> |    |       | ○미름 | ○학번 | 선택정렬                          |
|----------------|-------|---------|-------|--------------------|----|-------|-----|-----|-------------------------------|
| 강좌번<br>호<br>시수 | _     | 분 반 인 워 |       | 학과<br>요일/시<br>가    |    |       |     | 학   | 년의                            |
| 출석미달자<br>순번    | ▶조희 丶 | · 검색    |       | 이름                 | 학번 | 학과/학부 |     | 알림  | -<br><mark>보내기</mark><br>결석시수 |
| 1              | 1     |         |       |                    |    |       |     |     | 11                            |

출석미달자 관리

 ● '출석미달자관리' 화면, 학생목록의 왼쪽 상단에서 출석미달주의자조회를 선택하고 검색을 하면 결석 수가 20%이상 25%미만인 출석미달주의자인 학생의 목록을 확인할 수 있습니다.

● **알림보내기** 버튼을 선택하면 해당 목록의 학생들에게 핸드폰 알림을 보낼 수 있습니다.

02. 출석미달주의자조회

○이름 ○학번 선택정렬

| 강좌번<br>호 |          | 분      | 학과        |    |        | 학년      |
|----------|----------|--------|-----------|----|--------|---------|
| 시수       |          | 인<br>원 | 요일/시<br>간 |    |        | 강의<br>실 |
| 출석미달주    | 의자조회 🖌 길 | 1색     |           |    |        | 알림보내기   |
| A 111    |          |        | 이르        | 하버 | 하고 /하브 | 격서비스    |
| 순면       |          |        | 이금        |    | 극피/극구  | 걸덕지구    |

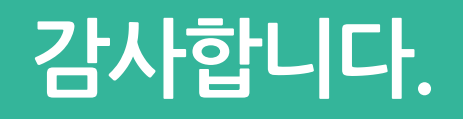